วิธีใช้งานระบบการให้บริการ E-Services การเข้าสู่หน้าเว็บไซต์ E-Services

1.เปิดโปรแกรม Browser

2.พิมพ์ชื่อหน่วยงาน หรือ URL ของเว็บไซต์หน่วยงาน http://www.pamong.go.th/index.php/home และ คลิก Enter จะปรากฏหน้าหลักของเว็บไซต์

3.สังเกต Banner บริการประชาชนออนไลน์ E-Service จะอยู่บริเวณด้านซ้ายมือ เป็นไอคอนสีเหลืองบน

หน้าหลักเว็บไซต์

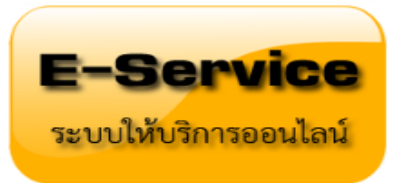

4.คลิกที่ Banner "E-Service" จะเข้าสู่หน้า

5.เลือกคำร้องตามหัวข้อที่ต้องการเลือก หรือ สามารถเลื่อนลงด้านล่าง เพื่อเลือกหัวข้อที่ต้องการได้เลย

-กรอก ชื่อ-นามสกุล บ้านเลขที่ หมู่ที่ ตำบล อำเภอ จังหวัด หมายเลขโทรศัพท์ วันที่ขอรับบริการ
 \*(จะมีเจ้าหน้าที่ติดต่อกลับไปยังหมายเลขโทรศัพท์ที่แจ้งไว้)\*

-แจ้งเหตุ/ร้องเรียนร้องทุกข์ทั่วไป

-แจ้งปัญหาไฟฟ้าสาธารณะ

-แจ้งปัญหาประปาสาธารณะ

-แจ้งปัญหาการเกิดอุบัติเหตุ

-แจ้งลงทะเบียนโรงแรม/ร้านอาหาร

-แจ้งลงทะเบียนสัตว์เลี้ยง

-แจ้งเบาะแสป้ายโฆษณาหรือสิ่งอื่นใดที่รุกล้ำทางสาธารณะ

-เรื่องอื่นๆ (ระบุ)

6.คลิกส่งข้อมูล

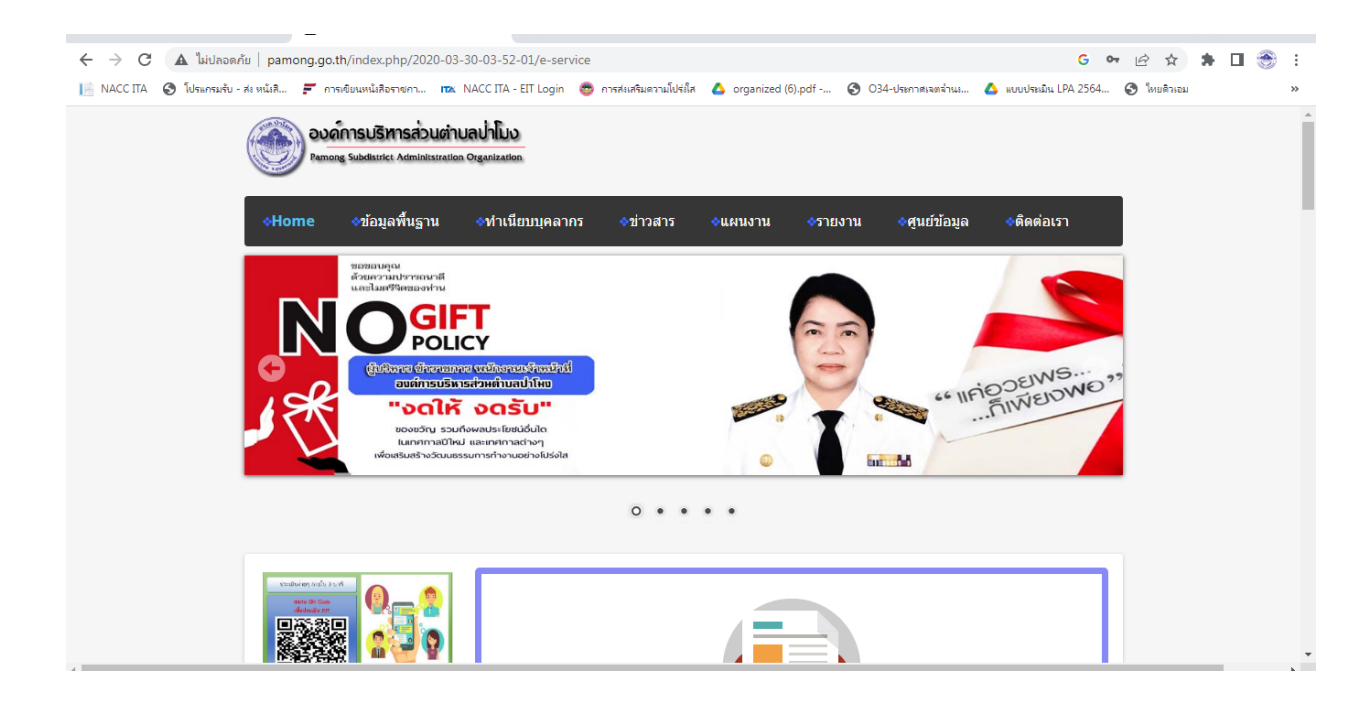

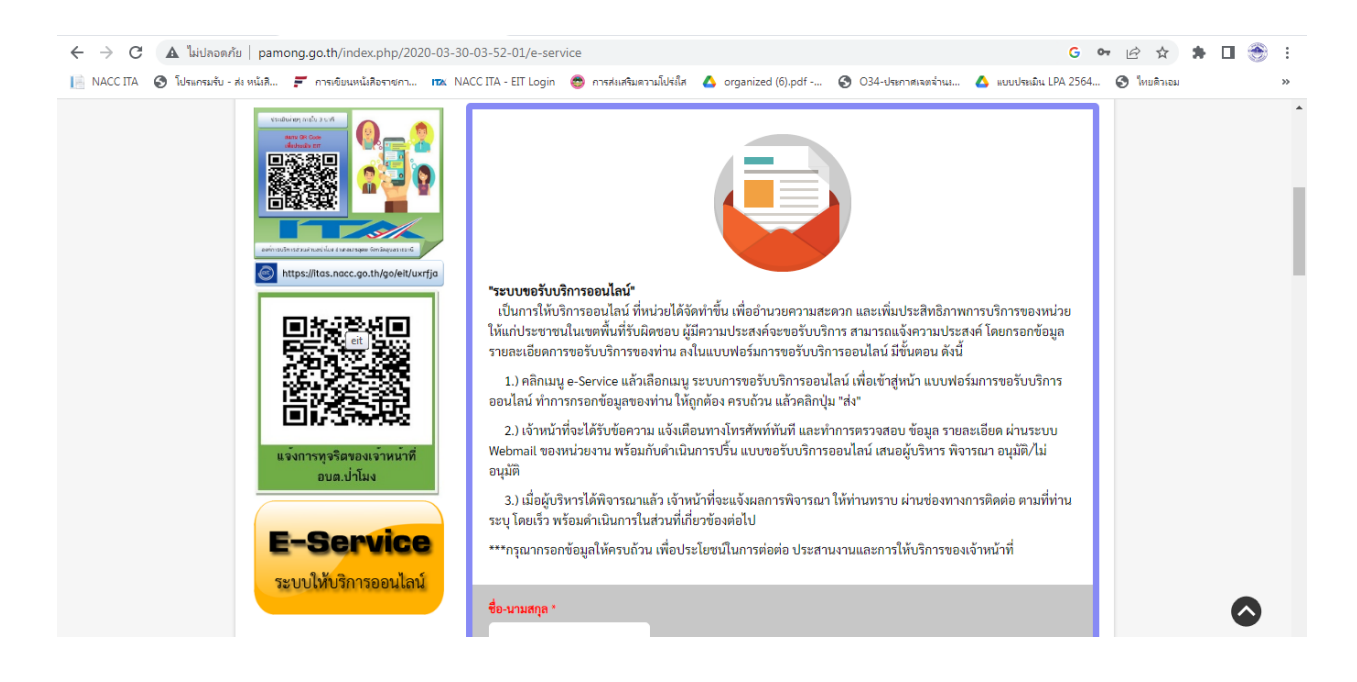

| C 🔺 ในปลอดภัย   pamong.go.th/index.php/2020-03-30-03-52-01/e-service                                                                                                    |                                                    | G 🕶 🖻 🕁                              | * 🖬 🛞 : |  |
|----------------------------------------------------------------------------------------------------|----------------------------------------------------|--------------------------------------|---------|--|
| 📔 NACC ITA 🔇 โประกรมรับ - ส่ง หนังสี 🗲 การเขียนหนังสือราชกา 📧 NACC ITA - EIT Login 💩 การส่งง                                                                                                    | มดวามโปร่งใส 💧 organized (6).pdf 🚱 O34-ประกาศเจตจำ | หม 💧 แบบประเมิน LPA 2564 🔇 ใหยติวเอม |         |  |
| <ul> <li>ระบบเสบมา เมยะแนนน</li> <li>ระบบเสบมา เมยะแนนน</li> <li>ระบบเสบมา เมยะแนนน</li> <li>ระบบเสบมา เมยะแนนน</li> <li>ระบบเสบมารระบบเราะ</li> <li>ระบบเสบมารระบบเราะ</li> <li>ระบบเสบมารระบบเสบมารระบบเราะ</li> <li>ระบบเสบมารระบบเสบมารระประ</li> <li>ระบบเสบมารระประ</li> <li>ระบบเสบมารระประ</li> <li>ระบบเสบมารระประ</li> <li>ระบบเสบมารระประ</li> <li>ระประ</li> <li>ระประ</li> <li>ระประ</li> <li>ระประ</li> <li>ระ</li> <li>ระ</li> <li>ระ</li> <li>ระ</li> <li>ระ</li> <li>ระ</li> <li>ระ</li> <li>ระ</li> <li>ระ</li> <li>ระ</li> <li>ระ</li> <li>ระ</li> <li>ระ</li> <li>ระ</li> <li>ระ</li> <li>ระ</li> <li< td=""><td></td><td></td><td></td><td></td></li<></ul> |                                                    |                                      |         |  |
| <ul> <li>แนวบฏิบพ Doe ๙ Don te</li> <li>การฝึกอบรม/กิจกรรม/ด้านจริยธรรม</li> </ul>                                                                                                    |                                                    |                                      | -       |  |
| 1                                                                                                    |                                                    |                                      | •       |  |

| ของเจ้าหน้าที่ของรัฐ                                                                           | หมายเลขโทรศัพท์ *                    |  |   |   | * |
|------------------------------------------------------------------------------------------------|--------------------------------------|--|---|---|---|
| รายคมอายใน                                                                                     | 000-0000000                          |  |   |   |   |
| » กฎบัตรการตรวจสอบภายในของ                                                                     | วันที่ขอรับบริการ *                  |  |   |   |   |
| หน่วยงาน<br>» ปค.c » ปค.c                                                                      | าว/คด/ปปปป                           |  |   |   |   |
| » ปด.c: » ปด.๖                                                                                 | เรื่องที่ขอรับบริการ *               |  |   |   |   |
| <ul> <li>มโยบายการบริหารและพัฒนาทรัพยากรบุคคล</li> <li>มโยบายการบริหารทรัพยากรบุคคล</li> </ul> | แจ้งเหตุ/เรื่องร้องเรียนทั่วไป       |  |   |   |   |
| » การดำเนินการตามนโยบายการ<br>บริหารงานบุคคล                                                   | ข้อมูลอื่นๆ(ถ้ามี)                   |  |   |   | ÷ |
| » หลักเกณฑ์การบริหารและพัฒนา                                                                   |                                      |  |   |   | I |
| ทรพยากรบุคคล<br>» รายงานผลการบริหารและพัฒนาทัพ                                                 |                                      |  |   |   |   |
| ยากรบุคคล                                                                                      | อัพโหลดไฟล์(ถ้ามี)                   |  |   |   |   |
| _                                                                                              | Dress and dress files have as Resure |  |   |   |   |
| facebook                                                                                       | Drag and drop rites nere or browse   |  |   |   |   |
|                                                                                                |                                      |  |   |   |   |
|                                                                                                |                                      |  | 4 | > |   |

| C 🔺 ไม่ปลอดภัย   pamong.go.th/index.php/2020-03-30-03-52-01/e-service                                                                                                    | G 🕶 🖻 🛧 🗯 🖬 🏐 🗄                                                                                   |
|----------------------------------------------------------------------------------------------------|---------------------------------------------------------------------------------------------------|
| 📙 NACC ITA 🔇 โปรแกรมรับ - ส่ง หนังสี 🗲 การเขียนหนังสือราชกา 📧 NACC ITA - EIT Login 🚭 ก                                                                                                    | รสงเสริมตวามไปร่งไส 💧 organized (6).pdf 📀 O34-ประกาศเฉพจ่านง 🝐 แบบประมิน LPA 2564 🍣 ไทยติวเอม 🛛 👋 |
| <ul> <li>&gt;&gt; กฎบัตรการครวจสอบภายโนของ</li> <li>&gt;&gt;&gt; ม่อ.c</li> <li>&gt;&gt;&gt; ปอ.c</li> <li>&gt;&gt;&gt;&gt;&gt;&gt;&gt;&gt;&gt;&gt;&gt;&gt;&gt;&gt;&gt;&gt;&gt;&gt;&gt;&gt;&gt;&gt;&gt;&gt;&gt;&gt;&gt;&gt;&gt;&gt;&gt;&gt;</li></ul> | เยนทั่วไป ◄                                                                                       |
| มารบุลล<br>facebook<br>แบบสำรวจความพึง<br>พอใจในการให้บริการ<br>ของ อบต.ป่าโมง                                                                                                    | Drag and drop files here or Browse<br>ด่งข้อมูล                                                   |
| Mateuro                                                                                                    |                                                                                                   |